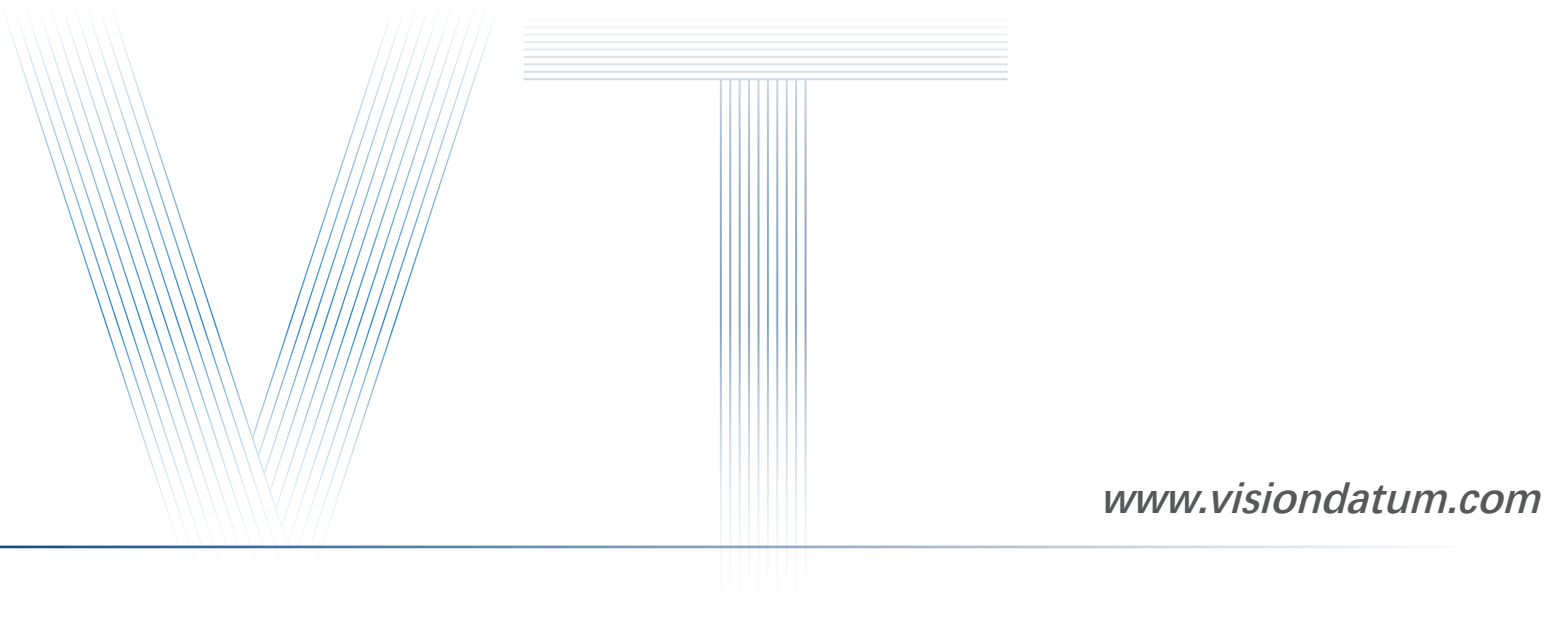

Getting Started with GAL USB3.0 Camera

Ver 2.3.1 2023

— Vision System ———

# Installation

## **Hardware Requirements**

GAL camera

- USB3.0 cable
- PC that supports USB3.0 interface

### **Installation Steps**

- 1. Connect the USB 3.0 interface between the camera and the PC via USB 3.0 cable.
- 2. Open Computer Device Manager and find the camera device, as shown in the following figure:

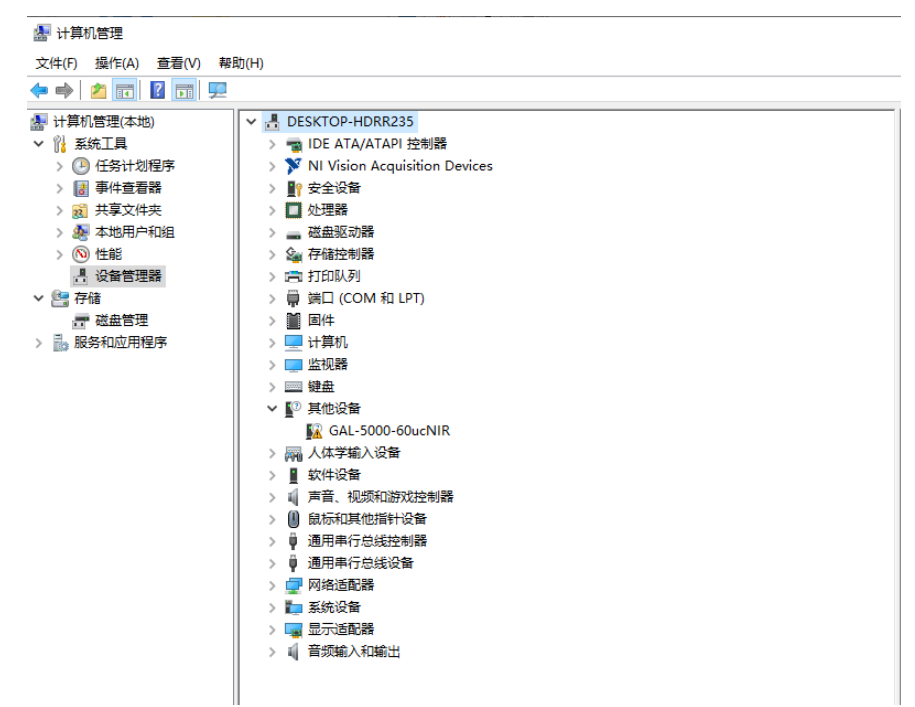

3. Click the corresponding camera model, right-click to run as administrator, as shown below:

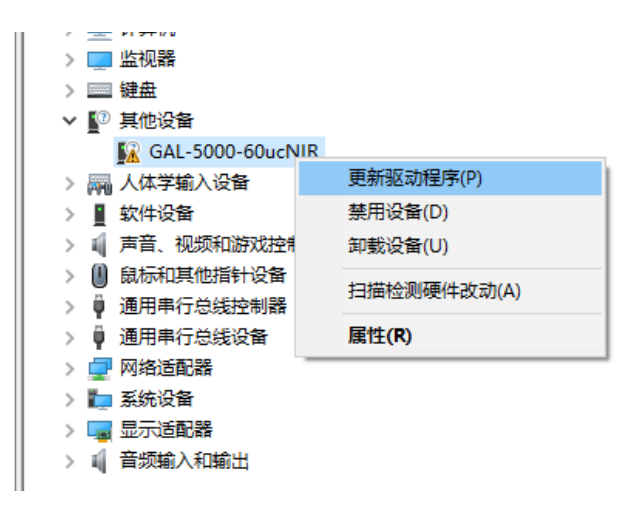

4. According to the pop-up window illustration, select the drive path, as shown below:

|                                         | ×  |                                                                                                    | ×   |
|-----------------------------------------|----|----------------------------------------------------------------------------------------------------|-----|
| ← 圓 更新驱动程序 - GAL-5000-60ucNIR           |    | ← ■ 更新驱动程序 - GAL-5000-60ucNIR                                                                                                    |     |
| 你要如何搜索驱动程序?                             |    | 浏览计算机上的驱动程序                                                                                                    |     |
| → 自动搜索驱动程序(S)                           |    | 在以下位置搜索驱动程序:                                                                                                    |     |
| Windows 将在你的计算机中搜索最佳可用驱动程序,并将其安装在你的设备上。 |    | → 浏览(R)                                                                                                    |     |
|                                         |    |                                                                                                    |     |
| → 浏览我的电脑以查找驱动程序(R)                      | ]  |                                                                                                    |     |
| 手动查找并安装驱动程序。                            |    | → 计我从计算机上的可用驱动程序列表中选取(I)                                                                                                    | - I |
|                                         |    | 》 起入初八日 异的 起上为 当为 为 30 运 为 1 1 2 3 4 7 2 3 4 7 2 3 4 7 1 2 3 4 7 1 1 2 3 4 7 1 2 3 4 7 1 1 2 3 4 7 1 1 2 3 4 7 1 1 2 3 4 7 1 1 2 3 4 7 1 1 2 3 4 7 1 1 2 3 4 7 1 1 2 3 4 7 1 1 2 3 4 7 1 1 2 3 4 7 1 1 2 3 4 7 1 1 2 3 4 7 1 1 1 1 1 1 1 1 1 1 1 1 1 1 1 1 1 1 | l   |
|                                         |    |                                                                                                    | _   |
|                                         |    |                                                                                                    |     |
|                                         | 取消 | 下一步(N)                                                                                                    | 取消  |

|   |                             |   | ×     |
|---|-----------------------------|---|-------|
| ~ | ■ 更新驱动程序 - GAL-5000-60ucNIR |   |       |
|   |                             |   |       |
|   | 从以下列表选择设备的类型。               |   |       |
|   | 常见硬件类型(H):                  |   |       |
|   | 显示所有设备                      | ^ |       |
|   | 🟺 61883 设备                  |   |       |
|   | Compute accelerators        |   |       |
|   | · DVD/CD-ROM 驱动器            |   |       |
|   | - FS CFS 元数据服务器筛选器          |   |       |
|   | - FS HSM 筛选器                |   |       |
|   | 🚔 FS 安全性增强器筛选器              |   |       |
|   | S 撤消删除筛选器                   |   |       |
|   | Image: FS 打开文件备份筛选器         |   |       |
|   | FS 防病毒筛选器                   |   |       |
|   | 🚔 FS 复制保护筛选器                |   |       |
|   | FS 复制筛选器                    |   |       |
|   | - FS 活动监控篮洗器                | ~ |       |
|   |                             |   |       |
|   |                             | D | 12312 |
|   | 下一步(N)                      | ų | が育    |

|                                                                                                    | ×          |
|----------------------------------------------------------------------------------------------------|------------|
| ← ■ 更新驱动程序 - GAL-5000-60ucNIR                                                                               |            |
| 选择要为此硬件安装的设备驱动程序<br>遭造定硬件设备的厂商和型号,然后单击"下一步"。如果手头有包含要安装的驱动程序的磁<br>调单击"从磁盘安装"。                                | <b>≞</b> , |
| 「商 型号<br>(Generic USB Hub)<br>(IEEE 1667 兼容 ACT)<br>(IEEE 1667 兼容接收器)<br>(Standard system devices) ∨<br>く > |            |
| 这个驱动程序已经过数字签名。           查诉我为什么驱动程序完全很重要                                                                    |            |
| 下一步(N) 取                                                                                                    | 肖          |

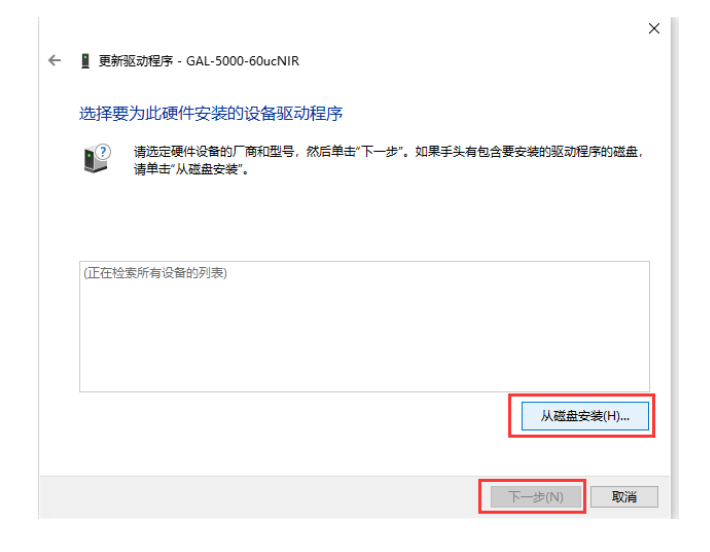

| 从磁盘安           | 吸口又求山或田和松州主/护<br>装                    | ×  |
|----------------|---------------------------------------|----|
|                | 插入制造商的安装盘,然后确定已在下面选定正确的驱动<br>器。<br>取消 | 2  |
| Г<br>(G<br>(IE |                                       |    |
| (IE<br>(St     | 制造商文件复制来源(C):                         | _  |
|                | A3. ~ 浏览(I                            | 3) |

5. Select the SDK installation package - "Driver" - "USB3.0" - corresponding computer system - select the file ending with .inf, (the following Win10 64-bit system as an example), as shown below:

| 🌆 查找文件   |              |              |          |                | × |
|----------|--------------|--------------|----------|----------------|---|
| 查找范围(I): | <b>x64</b>   | ~            | <b>G</b> | € 🔁 🕄          |   |
| -        | 名称           | ^            |          | 修改日期           |   |
| 快速访问     | 💩 cyusb3.inf |              |          | 2021/4/21 7:32 |   |
|          |              |              |          |                |   |
| 桌面       |              |              |          |                |   |
| -        |              |              |          |                |   |
| 库        |              |              |          |                |   |
|          |              |              |          |                |   |
|          |              |              |          |                |   |
| <b>1</b> | <            |              |          |                | > |
| 网络       | 文件名(N):      | cyusb3. inf  |          | ~ 打开(0)        |   |
|          | 文件类型(T):     | 安装信息 (*.inf) |          | ~ 取消           |   |
|          |              |              |          |                |   |

6. As shown in the figure below, select the camera driver and click Next to install:

|                                                             | ×<br>■ 再転転計程序、Vicion Datum Galavy Ganadis LICB2 0 Driver |
|-------------------------------------------------------------|----------------------------------------------------------|
|                                                             |                                                          |
| 选择要为此硬件安装的设备驱动程序                                            | Windows 已成功更新你的驱动程序                                      |
| "请选定硬件设备的厂商和型号,然后单击"下一步"。如果手头有包含要安装的驱动程序的磁盘,<br>请单击"从磁盘安装"。 | Windows 已安装完此设备的驱动程序:                                    |
|                                                             | Vision Datum Galaxy Generic USB3.0 Driver                |
| ☑ 显示兼容硬件(C)                                                 |                                                          |
| 型号<br>III Vision Datum Galaxy Generic USB3.0 Driver         |                                                          |
|                                                             |                                                          |
| 这个驱动程序已经过数字签名。                                              |                                                          |
| 告诉我为什么驱动程序签名很重要                                             |                                                          |
| 下一步(N) 取消                                                   | 关闭(C)                                                    |

7. The camera driver is displayed in the list, and the installation is successful:

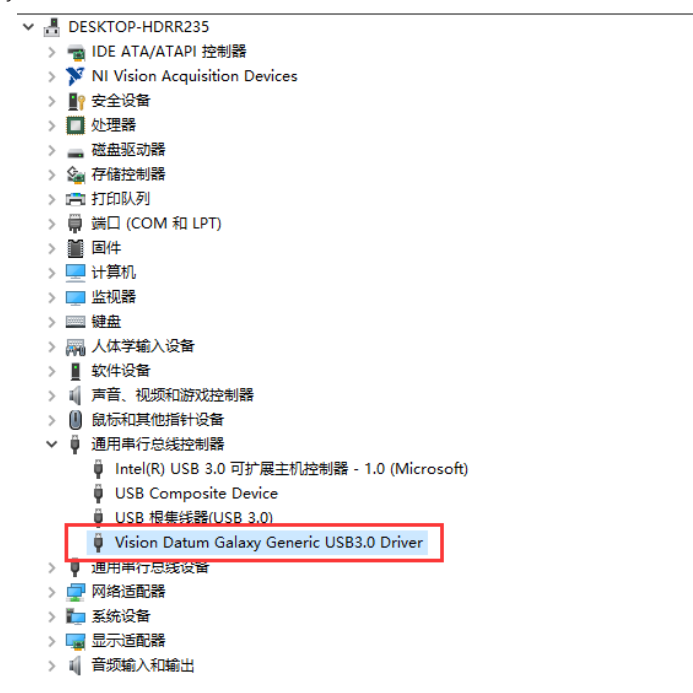

# Main Interface

Open the SDK, find the camera driver (x64 is used here as an example), right-click to run as administrator, as shown in the following figure:

| GAL > VTSDK20210423 > x64            |                  |        | ٽ ~      |
|--------------------------------------|------------------|--------|----------|
| 名称 ^                                 | 修改日期             | 类型     | 大小       |
| 📓 CaptureSaveConfig.ini              | 2021/4/23 11:48  | 配置设置   | 1 KB     |
| HQV_AVIProcess64.dll                 | 2021/4/20 16:55  | 应用程序扩展 | 34 KB    |
| HQV_DataConvert64.dll                | 2021/4/20 16:55  | 应用程序扩展 | 29 KB    |
| HQV_FilePro64.dll                    | 2021/4/20 16:55  | 应用程序扩展 | 2,728 KB |
| HQV_TinyXML64.dll                    | 2021/4/20 16:54  | 应用程序扩展 | 103 KB   |
| HQV_USB64.dll                        | 2021/4/23 10:21  | 应用程序扩展 | 160 KB   |
| HQV_USS64.dll                        | 2021/4/20 16:55  | 应用程序扩展 | 101 KB   |
| HQVSDK.xml                           | 2020/10/14 21:03 | XML 文档 | 1 KB     |
| KSJApi64.dll                         | 2018/2/12 12:26  | 应用程序扩展 | 1,028 KB |
| MT_KSJBayerFilter_x64.dll            | 2017/11/6 18:11  | 应用程序扩展 | 148 KB   |
| VT_SDK64.dll                         | 2021/4/23 10:41  | 应用程序扩展 | 1,256 KB |
| VTDEMO_CAPTURESAVE_GAL-5000ucNIR.exe | 2021/4/23 11:21  | 应用程序   | 178 KB   |
| VTDEMO_CAPTURESAVE_U3A0170M64.exe    | 2021/4/19 10:20  | 应用程序   | 170 KB   |
| VTDEMO_CAPTURESAVE64.exe             | 2021/4/19 10:15  | 应用程序   | 136 KB   |

| GAL → VTSDK20210423 → x64  |                     |               |        | ~     | 5  |
|----------------------------|---------------------|---------------|--------|-------|----|
| 名称                         | 修改                  | 收日期           | 类型     | 大小    |    |
| 🔄 CaptureSaveConfig.ini    | 202                 | 21/4/23 11:48 | 配置设置   | 1     | KB |
| HQV_AVIProcess64.dll       | 202                 | 21/4/20 16:55 | 应用程序扩展 | 34    | KB |
| HQV_DataConvert64.dll      | 203                 | 21/4/20 16:55 | 应用程序扩展 | 29    | KB |
| HQV_FilePro64.dll          |                     |               | 应用程序扩展 | 2,728 | KE |
| HQV_TinyXML64.dll          | 打升( <b>0</b> )      |               | 应用程序扩展 | 103   | KE |
| HQV_USB64.dll              | 👎 以管理员身份运行(         | A)            | 应用程序扩展 | 160   | KE |
| HQV_USS64.dll              | 🕒 使用 Skype 共享       |               | 应用程序扩展 | 101   | KE |
| HQVSDK.xml                 | 🖺 Edit with PyCharm | ן י           | XML 文档 | 1     | KE |
| KSJApi64.dll               | 兼容性疑难解答(Y)          |               | 应用程序扩展 | 1,028 | KE |
| MT_KSJBayerFilter_x64.dll  | 固定到"开始"屏幕(          | P)            | 应用程序扩展 | 148   | KE |
| VT_SDK64.dll               | 7-Zip               | >             | 应用程序扩展 | 1,256 | KE |
| VTDEMO_CAPTURESAVE_GAL-5   | CRC SHA             |               | 应用程序   | 178   | KE |
| S VTDEMO_CAPTURESAVE_U3A01 | -                   |               | 应用程序   | 170   | KE |
| VTDEMO_CAPTURESAVE64.exe   | € 复制(C)             |               | 应用程序   | 136   | KE |
|                            | 一部除(D)              |               |        |       |    |

#### The main interface of the SDK is shown below.

| 🕵 Image Capture&Save Demo Application VC++ V1.0.0.3 (Build20201204) |                                                                | ×                         |
|---------------------------------------------------------------------|----------------------------------------------------------------|---------------------------|
| DeviceInfo                                                          | Controls                                                       |                           |
|                                                                     | ✓ Al_Type ✓ Device Scan Open Device Close Device Cablure Start | Canture Stop              |
| Disolav                                                             |                                                                | captare stop              |
|                                                                     | AWB Once                                                       | AWB Reset                 |
|                                                                     | Get One Frame                                                  | VideoRecord               |
|                                                                     | Frame and Video Savin<br>Location to save frame                | ng Options<br>es or video |
|                                                                     | D:\Users\Pictures                                              |                           |
|                                                                     | Save one frame every                                           | 0 ms                      |
|                                                                     | Formit BMP ~<br>Frames 10000000                                | SaveFrameToFile           |
|                                                                     | Remove first frame w                                           | vhen full 🗸 🗸 🗸 🗸 🗸 🗸     |
|                                                                     | SaveFrameToMem                                                 | SaveMemoryToFile          |
|                                                                     | Parameters Width 0 c                                           | CaptureSize<br>OffsetX 0  |
|                                                                     | Height 0 C                                                     | OffsetY 0                 |
|                                                                     | Sensor/\ S                                                     | SensorH                   |
|                                                                     | ☑ Display □ TextOut                                            | Set Size                  |
|                                                                     | Binning                                                        | FlipX FlipY               |
|                                                                     | ExposureTime 0                                                 | Exp: 0.0ms                |
|                                                                     | FrameRate(Hz) 0                                                | Enable                    |
|                                                                     | GanA 0                                                         | GainD 0                   |
|                                                                     | Trigger                                                        | ~                         |
|                                                                     | TriggerDelay 0                                                 | Send Trigger              |
|                                                                     | UserSet Config<br>UserSet Select                               | ~                         |
|                                                                     | Userset Load                                                   | Userset Save              |
|                                                                     | UserSet Default                                                | ~                         |
|                                                                     | NIR Coeff 2.5                                                  | IMX432 ParamSet           |
|                                                                     | Red Coeff 0.01                                                 | V                         |
|                                                                     | Blue Coeff 0.01                                                | LoadConfigHre             |
|                                                                     |                                                                | SaveConfigFile            |

# Image Acquisition And Setup

1. Click "Device Scan" to search for the device, and after searching for the corresponding camera device, click "Open Device" to connect the camera:

|                                                                                                    |                                                                                                    |            |             |              |              |                                                                                                    | ×                                                                                                    |
|----------------------------------------------------------------------------------------------------|----------------------------------------------------------------------------------------------------|------------|-------------|--------------|--------------|----------------------------------------------------------------------------------------------------|----------------------------------------------------------------------------------------------------|
| DeviceInfo                                                                                                    |                                                                                                    |            | Davies Care | On an Davies | Class Davies | Controls                                                                                                    |                                                                                                    |
| Dirohy                                                                                                    | ~ /                                                                                                    | Al_Type ~  | Device Scan | Open Device  | Close Device | Capture Start                                                                                                    | Capture Stop                                                                                                    |
| USU 87                                                                                                    |                                                                                                    |            |             |              |              | AWB Once                                                                                                    | AWB Reset                                                                                                    |
|                                                                                                    |                                                                                                    |            |             |              |              | Get One Frame                                                                                                    |                                                                                                    |
|                                                                                                    |                                                                                                    |            |             |              |              | Frame and Video Saving                                                                                                    | Ontions                                                                                                    |
|                                                                                                    |                                                                                                    |            |             |              |              | Location to save frames                                                                                                    | or video                                                                                                    |
|                                                                                                    |                                                                                                    |            |             |              |              | D:\Users\Pictures                                                                                                    |                                                                                                    |
|                                                                                                    |                                                                                                    |            |             |              |              | Save one frame every                                                                                                    | 0 ms                                                                                                    |
|                                                                                                    |                                                                                                    |            |             |              |              | Format BMP ~                                                                                                    | SaveFrame ToFile                                                                                                    |
|                                                                                                    |                                                                                                    |            |             |              |              | Frames 10000000                                                                                                    | Severience ronic                                                                                                    |
|                                                                                                    |                                                                                                    |            |             |              |              | Remove first frame wh                                                                                                    | ien full 🗸 🗸                                                                                                    |
|                                                                                                    |                                                                                                    |            |             |              |              | SaveFrameToMem                                                                                                    | SaveMemoryToFile                                                                                                    |
|                                                                                                    |                                                                                                    |            |             |              |              | Parameters                                                                                                    | CaptureSize                                                                                                    |
|                                                                                                    |                                                                                                    |            |             |              |              | Width 0 or                                                                                                    | ffsetX 0                                                                                                    |
|                                                                                                    |                                                                                                    |            |             |              |              | Height 0 O                                                                                                    | mset Y 0                                                                                                    |
|                                                                                                    |                                                                                                    |            |             |              |              | SensorW Se                                                                                                    | ensorH                                                                                                    |
|                                                                                                    |                                                                                                    |            |             |              |              | Display TextOut                                                                                                    | Set Size                                                                                                    |
|                                                                                                    |                                                                                                    |            |             |              |              | Binning 🗸 🗸                                                                                                    | FlipX FlipY                                                                                                    |
|                                                                                                    |                                                                                                    |            |             |              |              | Exposure Time 0                                                                                                    | Exp: 0.0ms                                                                                                    |
|                                                                                                    |                                                                                                    |            |             |              |              | FrameRate(Hz) 0                                                                                                    | Enable                                                                                                    |
|                                                                                                    |                                                                                                    |            |             |              |              | Gain A 0 0                                                                                                    | ainD 0                                                                                                    |
|                                                                                                    |                                                                                                    |            |             |              |              | 0 0                                                                                                    |                                                                                                    |
|                                                                                                    |                                                                                                    |            |             |              |              | Trigger                                                                                                    | ~                                                                                                    |
|                                                                                                    |                                                                                                    |            |             |              |              | TriggerDelay 0                                                                                                    | Send Trigger                                                                                                    |
|                                                                                                    |                                                                                                    |            |             |              |              | UserSet Config                                                                                                    |                                                                                                    |
|                                                                                                    |                                                                                                    |            |             |              |              | Userset Select                                                                                                    | ~                                                                                                    |
|                                                                                                    |                                                                                                    |            |             |              |              | Userset Load                                                                                                    | Userset Save                                                                                                    |
|                                                                                                    |                                                                                                    |            |             |              |              | UserSet Default                                                                                                    | $\sim$                                                                                                    |
|                                                                                                    |                                                                                                    |            |             |              |              | NIR Cooff 2.5                                                                                                    | IMX432 ParamSet                                                                                                    |
|                                                                                                    |                                                                                                    |            |             |              |              | Red Coeff 0.01                                                                                                    | ~                                                                                                    |
|                                                                                                    |                                                                                                    |            |             |              |              | Green Coeff 0.01                                                                                                    | LoadConfigFile                                                                                                    |
|                                                                                                    |                                                                                                    |            |             |              |              | Rive Cooff 0.01                                                                                                    |                                                                                                    |
|                                                                                                    |                                                                                                    |            |             |              |              | blue coeli 0.01                                                                                                    | SaveConfigFile                                                                                                    |
|                                                                                                    |                                                                                                    |            |             |              |              | Bide Coeli                                                                                                    | SaveConfigFile                                                                                                    |
| Image Capture&Save Demo Application VC++ V1.0.0.3 (Build20201204)      DevceInfn                                                                                                    |                                                                                                    |            |             |              |              |                                                                                                    | SaveConfigFile                                                                                                    |
| Image Capture8Save Demo Application VC++ V1.0.0.3 (Build20201204)     DevceInfo     (USB) DEVO: Devlame:GAL-S000-60ucHB; PID:f1, VID:494, PV:1001, SI:L17DA00046                                           | <br>                                                                                                    | NL_Type v  | Device Scan | Open Device  | Close Device | Controls                                                                                                    | SaveConfigFile                                                                                                    |
| Image CaptureRSave Demo Application VC++ V1.0.0.3 (Build20001204) DeviceInfo (USB) DEV0: Devitame:GAL-5000-60ucHIR, PID:f1, VID:454, FV:1001, SHL17DA00046 DB00V                                           | <br>v) [/                                                                                                    | N_Type V   | Device Scan | Open Device  | Close Device | Controls<br>Capture Start                                                                                                    | SaveConfigFile × Capture Stop                                                                                                    |
| Image Capture&Save Demo Application VC++ V1.0.0.3 (Build20201204) DeviceInfo [USB] DEV0: Devitame:GAL-5000-60ucHIR, PID:ft, VID:H54, FW:1001, SH:LT7DA00046 Dobby                                          | <br><br>                                                                                                    | N_Type v   | Device Scan | Open Device  | Close Device | Controls Capture Start AWB Once                                                                                                    | SaveConfigFile  Capture Stop  AWB Reset                                                                                                    |
| Image Capture&Save Demo Application VC++ V1.0.0.3 (Build20201204) DeviceInfo [US8] DEV0: Devitame:GAL-5000-60uct/IR, PID:f1, VID:H04, FW:1001, SNL177DA00046 Deolar                                        | <br><br>ا                                                                                                    | N_Type v   | Device Scan | Open Device  | Close Device | Controls<br>Capture Start<br>AWB Once<br>Get One Frame                                                                                                    | SaveConfigFile  Capture Stop  AWB Reset  VideoRecord                                                                                                    |
| Image Capture8Save Demo Application VC++ V1.0.0.3 (Build20201204) DevicElnfo [USB] DEV0: Devitame:GAL-5000-60uctIR, PID:f1, VID:H04, FW:1001, SNLT7DA00046 Deolay                                          | <br>v) [2                                                                                                    | N_Type v   | Device Scan | Open Device  | Close Device | Controls<br>Capture Start<br>AWB Once<br>Get One Frame<br>Frame and Video Saving<br>Joration for save frame                                                                                                    | SaveConfigFile  Capture Stop  AWB Reset  VideoRecord  Options  or video                                                                                                    |
| Image Capture8Save Demo Application VC++ V1.0.0.3 (Build20201204) DevceInfo (USB) DEV0: Devlame:GAL-5000-60ucHB, PID:f1, VID:464, PV:1001, SHLT7DA00046 DB0bv                                              | <br>ا<br>ح<br>ا                                                                                                   | N_Type v   | Device Scan | Open Device  | Close Device | Controls<br>Capture Start<br>AWB Once<br>Get One Frame<br>Frame and Video Saving<br>Location to save frame<br>D.VideoFifCutures                                                                                                    | SaveConfigFile  Capture Stop  AWB Reset  VideoRecord  Options or video                                                                                                    |
| Image CaptureRSave Demo Application VC++ V1.0.0.3 (Build20201204) DeviceInfo (US8) DEVic Devitame:GAL-5000-60ucftiR, PID:f1, VID:454, FW:1001, SHLT7DA00046 Debby                                          | <br>ا<br>۷ (۲                                                                                                    | NL_Type v  | Device Scan | Open Device  | Close Device | Controls Capture Start AWB Once Get One Frame Frame and Video Saving Location to save frames D:\Users\Pictures                                                                                                    | SaveConfigFile  Capture Stop  AWB Reset VideoRecord Options or video 0.ms                                                                                                    |
| Image CaptureRSave Demo Application VC++ V1.0.0.3 (Build20001204) DeviceInfo [UssB_Dev: Devitame:GAL-5000-60ucfliR, PID:ft, VID:454, FW:1001, SHLT7DA00046 DBoby                                           |                                                                                                    | M_Type ∨]  | Device Scan | Open Device  | Close Device | Controls<br>Capture Start<br>AWB Once<br>Get One Frame<br>Frame and Video Saving<br>Location to save frames<br>D'Ulders/Pictures<br>Save one frame every<br>Frame (Bayer V                                                                                                    | SaveConfigFile  Capture Stop  AWB Reset  VideoRecord  Options or video  0 me                                                                                                    |
| Image CaptureRSave Demo Application VC++ V1.0.0.3 (Build20001204) DeviceInfo [US8] DEV0: Devitame:GAL-5000-60ur/HR, PID:ft, VID:464, FV:1001, SH:LT7DA00046 Disolar                                        | <br>۷                                                                                                    | N_Type v   | Device Scan | Open Device  | Close Device | Controls<br>Capture Start<br>AVM Once<br>Get One Frame<br>Prame and Video Saving<br>Locatorn to save frames<br>Dr./User/Pictures<br>Save one frame every<br>Format [gap                                                                                                    | SaveConfigFile  Capture Stop  AWB Reset  VideoRecord  Options or video 0 ms SaveFrameToFile                                                                                                    |
| Image CaptureRSave Demo Application VC++ V1.0.0.3 (Build20201004) Devcehrlo (UG8) DEv0: Devtame:GAL-5000-60uct48, PDrf1, VID:H54, PW1001, SteLT7DA00046 Deolay                                             | ر<br>بر<br>ا                                                                                                    | N_Type v   | Device Scan | Open Device  | Close Device | Controls<br>Capture Start<br>AVB Once<br>Get One Frame<br>D-Lusen/Pictures<br>Save one frame every<br>Format [BAP<br>Farmes 10000000]<br>Remove first frame wh                                                                                                    | SaveConfigFile  X Capture Stop AWB Reset VideoRecord Options or video 0 ms SaveFrameToFile hen ful V                                                                                                    |
| Image CaptureRSeve Demo Application VC++ V1.0.0.3 (Build20201204) Devcebro (USB) DEV0: Devlame:GAL-5000-60ucHB, PID:f1, VID:464, PV:1001, StsLT7DA00046 DB0bV                                              | ر<br>ا<br>ا                                                                                                    | M_Type ∨ [ | Device Scan | Open Device  | Close Device | Controls<br>Capture Start<br>AVB Once<br>Get One Frame<br>Frame and Video Swing<br>Locaton to save frame<br>Divleen/Pictures<br>Save one frame every<br>Frames [10000000]<br>Frames [10000000]<br>Frames [10000000]                                                                                                    | SaveConfigEle                                                                                                    |
| Timage Capture8Save Demo Application VC++ V1.0.0.3 (Build20201204) Deccelrin6 (USB) DEV0: Deviame:GAL-5000-60ucf8R, PID:f1, VID:464, PV:1001, StALT7DA00046 Deoby                                          | ار<br>بر ا                                                                                                    | М_Туре ∨]  | Device Scan | Open Device  | Close Device | Controls<br>Controls<br>Control<br>Control<br>Con | SaveConfigHe  Capture Stop  AWB Reset  VkteoRecord  Oottons or video  0 m6  SaveFrameToFie even ful  CaptureSte  CaptureSte                                                                                                    |
| Timage CaptureRSave Demo Application VC++ V1.0.0.3 (Build20201204) DeviceInfl (US8) DEV0: Devitame:GAL-5000-60ucftB, PID:f1, VID:454, FW:1001, SHLT7DA00046 Debby                                          |                                                                                                    | NLType v   | Device Scan | Open Device  | Cose Devce   | Controls<br>Capture Start<br>AVB Once<br>Get Doe Frame<br>Dame and Vedoe Sking<br>Locaton to save frames<br>Dr.Users/Pictures<br>Save one frame every<br>Frames [10000000]<br>Remove frast frame with<br>saveneem frast frame with<br>saveneem transmission<br>Parameters<br>Width 0 0 0                                                                                                    | SaveConfigEle  Capture Stop  AWB Reset  VideoRecord  Options or video   SaveFrame ToFle  hen ful  SaveMemoryToFle  CaptureSze  0                                                                                                    |
| Image CaptureRSave Demo Application VC++ V1.0.0.3 (Build20201204) DeviceInfo DeviceInfo DeviceDevicentame:GAL-5000-60uctliR, PID:f1, VID:454, FW:1001, SHLT7DA00046 Debby                                  | <br>VITDEMO_CAPTURESAVE_GAL-5000ucNIR X                                                                           | M_Type v   | Devce Scan  | Open Device  | Cose Devce   | Controls<br>Controls<br>Capture Start<br>AVB Once<br>Get One Frame<br>Doctorn to save frames<br>D:Unexpiritures<br>Save one frame every<br>Frames [10000000]<br>Remove frast frame wh<br>SaveframeToHom<br>Parameters<br>Weth 0 0 0                                                                                                    | SaveConfigHe  Capture Stop  AWB Reset VideoRecord Options or video  SaveFrame ToFie  SaveFrame ToFie  CaptureSte  fisetX 0  CaptureSte  fisetX 0  Cap      |
| Image CaptureStave Demo Application VC++ V1.0.0.3 (Build20201004) Devceho (USB) DEv0: Devlame:GAL-5000-60ucklik, PDrft), VID:Hs4, PV-1001, SHLT7DA00046 Deolar                                             | VTDEMO_CAPTURESAVE_GAL-5000ucNIR X<br>VT_DeviceScan GelDeviceNumber is 1                                          | M_Type ∨ [ | Devce Scan  | Open Device  | Close Device | Controls Copture Sart Copture Sart Copture Sart AVB Once Copture Sart AVB Once Copture Sart AVB Once Copture Sart Farme Sart Save one farme every Format Sape Format Sape Format Sape SavefarmeToMem Parametos Weth 0 0 SensorW Sse                                                                                                    | SaveConfigHe                                                                                                    |
| Image CaptureSteve Demo Application VC++ V1.0.0.1 (Build20201204) Devcebro (USB) DEVO: Devlame:GAL-5000-60ucklik, PIDr1), VID:464, PV:1001, StsLT7DA00046 DBoby                                            | VTDEMO_CAPTURESAVE_GAL-5000urNIR X<br>VT_DeviceScan GelDeviceNumber is 1                                          | M_Type ∨   | Devce Scan  | Open Device  | Cose Device  | Controls<br>Controls<br>Control<br>Control<br>Contr       | SaveConfigHe  Capture Stop AWB Reset VdeoRecord Options or video 0 mm SaveFrame ToFle men ful CaptureSize fisetX 0 mm SaveHemoryToFle Endit SaveHemoryToFle SaveHemoryToFle SaveHemoryToFl     |
| Image CaptureSSeve Demo Application VC++ V1.0.0.3 (Build20201204) DevceInfo (USB) DEV0: Devlame:GAL-5000-60ucHB, PID:f1, VID:464, FV:1001, SIsLT7DA00046 Deoby                                             | <br>VTDEMO_CAPTURESAVE_GAL-5000ucNIR X<br>VT_DeviceScan GelDeviceNumber is 1                                      | N_Tγρe ∨   | Device Scan | Open Device  | Cose Device  | Controls Controls Controls Controls Controls Controls Controls Controls Controls Controls Controls Controls Controls Controls Controls Controls Controls Control Control Contro Control Contro                                                                                                    | SaveConfigHe  SaveConfigHe  Capture Stop  AWB Reset  VideoRecord  Options or video  O me SaveFrame ToFie ene ful  CaptureSte fisetX O fisetX O fisetX O fisetX O FisetX FigH Fiset FisetX FisetX Fiset FisetX FisetX Fi     |
| Timage Capture8Save Demo Application VC++ V1.0.0.3 (Build20201204) Deckelnfo (USB) DEVO Devlame:GAL-5000-60ucfBP, PID:f1, VID:464, FV:1001, SIsLT7DA00046 Deoby                                            | VTDEMO_CAPTURESAVE_GAL-5000ucNIR X<br>VT_DeviceScan GetDeviceNumber is 1<br>);;;;;;;;;;;;;;;;;;;;;;;;;;;;;;;;;;;; | N_Type v   | Device Scan | Open Device  | Cose Device  | Controls<br>Capture Start<br>AVB Once<br>Get One Frame<br>Forme and Vedo Skring<br>Locaton to save frames<br>Dr.Usen/pictures<br>Save one frame every<br>Formst [Jabp ]<br>Prames [Locotono]<br>Remove first frame with<br>SaveFrame Totom<br>Parameters<br>Webh 0 0 0<br>Height 0 0 0<br>Sensorth Se                                                                                                    | SaveConfigHe  Capture Stop  AWB Reset  VideoRecord  Options or video  0 me  SaveFrameToFie even ful  CaptureSize  fisetX 0  fisetX 0  FielX FielyX Exp: 0.0me                                                                                                    |
| Image Capture8Save Demo Application VC++ V1.0.0.3 (Build20201204)           DevceInfl6         (US8) DEV0: Devtame:GAL-5000-60urd18, PID:f1, VID:654, FW:1001, StALT7DA00046           Debay         Debay | VTDEMOJ_CAPTURESAVE_GAL-5000ucNIR X<br>VT_DeviceScan GetDeviceNumber is 1<br>INTE                                 | N_Type ✓   | Device Scan | Open Device  | Cose Devce   | Controls Controls Controls Controls Controls Controls AVE Drocs Get One Frame Pare and Vedo Skring D-UsersIP-ctures D-UsersIP-ctures D-UsersIP-ctures D-UsersIP-ctures D-UsersIP-ctures Savefanding Parameter Parameter Barameter Barameter Barameter Barameter Barameter Barameter Barameter Barameter Barameter Barameter Barameter Barameter Barameter Barameter Barameter Barameter Barameter Barameter Barameter Barameter Barameter Barameter Controls Controls                                                                                                    | SaveConfigHe  Capture Stop  AWB Reset  VideoRecord  Options or video  m  SaveFrame ToFIe  men ful  CaptureSze  Fiset  CaptureSze  Fiset  Fiset Fiset Fiset Fiset  Fiset Fiset Fiset Fiset Fiset Fiset Fiset Fiset Fiset Fiset Fiset Fiset Fiset Fiset Fiset Fiset Fiset Fise |
| Image CaptureStave Demo Application VC++ V1.0.0.3 (Build20201004) Devcehd (Us8) DEvX0 Devtame:GAL-5600-66uct48, PDrf1, VID:H54, FW1001, StsLT7DA00046 Debtv                                                | VIDEMO_CAPTURESAVE_GAL-5000ucNIR X<br>VI_DeviceScan GetDeviceNumber is 1                                          | N_Type ✓   | Devce Scan  | Open Device  | Close Device | Controls<br>Capture Start<br>AVB Once<br>Get Doe Frame<br>Develope Frame<br>Develope Frame<br>Develope Frame<br>Parameter<br>Parameter<br>Param                                                                                                    | SaveConfigHe                                                                                                    |
| Image CaptureStave Demo Application VC++ V1.0.0.1 (Build20201004) Devcebro (USB) DEVO: Devlame:GAL-5000-60ucklik, PDrfl), VID:464, PV:1001, SHLT7DA00046 Deolev                                            | VTDEMO_CAPTURESAVE_GAL-5000ucNIR ×<br>Vr_DeviceScan GelDeviceNumber is 1<br>1122                                  | M_Type ∨ [ | Devce Scan  | Open Device  | Con Device   | controls         Controls           Capture Start         AVB Once           Capture Start         AVB Once           Capture Start         AVB Once           Captore Frame         Frame and Video Saving           Locaton to save frame every         Formers [10000000]           Prames [10000000]         Remove first frame wh           SaveFrame ToMern         Parameters           Width 0         0           Sensorth         Sensorth           Sensorth         Sensorth           Sposure Time         0           Framestate(ht)         0                                                                                                    | SaveConfigHe                                                                                                    |
| Image CaptureRSeve Demo Application VC++ V1.0.0.1 (Build20201204)<br>DevceInfo<br>(USB) EE/0:0 beframe:GAL-5000-66uc/tBP, PID:f1, VID:654, FV:1001, StitLT7DA00046<br>Debity                               | VTDEMO_CAPTURESAVE_GAL-S000ucNIR X<br>VT_DeviceScan GelDeviceNumber is 1                                          | M_Type ✓   | Device Scan | Open Device  | Cose Device  | Controls Controls Controls Controls Controls Controls Controls Controls Controls Controls Controls Controls Controls Controls Controls Controls Controls Controls Control Control Cont                                                                                                    | SaveConfigHe                                                                                                    |
| Image CaptureESeve Demo Application VC++ V1.0.0.1 (Build20201204)<br>Devcehrld<br>(USB) EE/0:0 berkame:GAL-5000-66uc/BR, PID:f1, VID:464, FV:1001, StitLT7DA00046<br>Debty                                 | VTDEMO_CAPTURESAVE_GAL-5000ucNIR X<br>VT_DeviceScan GetDeviceNumber is 1<br>##2                                   | N_Type V   | Device Scan | Open Device  | Cose Device  | Controls Controls Controls Controls Controls Controls Controls Controls Controls Controls Controls Controls Controls Controls Controls Controls Controls Controls Controls Controls Control Control Co                                                                                                    | SaveConfigHe  SaveConfigHe  Capture Stop  AWB Reset VVdeoRecord  Options or video 0 Options or video 0 Options or video 0 Options or video 0 Options CaptureSte fisetX 0 GaptureSte CaptureSte CaptureSte CaptureSte CaptureSte Disouth SaveMemoryToFile Enable Enable                     |
| Image Capture8Save Demo Application VC++ V1.0.0.3 (Build20201204)           DevceInfo           (US8) DEV0: Devlame:GAL-5000+60ucl8B, PED:f1, VED:694, FW:1001, SIALT7DA00046           Doby               | VTDEMO_CAPTURESAVE_GAL-S000ucNIR X<br>VT_DeviceScan GetDeviceNumber is 1<br>RT                                    | N_Type V   | Device Scan | Open Device  | Cose Device  | Controls<br>Capture Start<br>AVB Once<br>Get Une Farme<br>Prame al Vado Sking<br>Locaton to save fames<br>Dr.Usens/Pictures<br>Save one frame every<br>Format [sape]<br>Prames 10000000<br>Remover fast fame with<br>Savefarme Tothern<br>Parameter<br>Savefarme Tothern<br>Parameter<br>Savefarme<br>Parameter<br>Savefarme<br>Savefarme<br>Sa                                                                                                    | SaveConfigHe  Capture Stop  AWB Reset VkdeoRecord Oothons or video 0.ms SaveFrameToFle en ful SaveFrameToFle fifsetX 0 FigX FigX FigX Exp: 0.oms Exp: 0.oms Exp: 0.oms Exp: 0.oms Exp: 0.oms CaptureSte FigX FigX FigX FigX FigX FigX FigX FigX                                                                                                    |
| Image CaptureScieve Demo Application VC++ V1.0.0.3 (Build20201004) Dexceltio U(38) DEVX: Deviame:GAL-5000-60uct88, PID:f1, VID:H54, FVc1001, SHLT7DA00046 Dexity                                           | VTDEMO_CAPTURESAVE_GAL-5000ucNIR X<br>VT_DeviceScan GelDeviceNumber is 1<br>RE                                    | N_Type v   | Devce Scan  | Open Device  | Close Device | Controls Controls Controls Controls Controls Controls Controls Controls Controls Controls Controls Controls Controls Controls Controls Controls Controls Control Control Contr                                                                                                    | SaveConfigHe                                                                                                    |
| Image CaptureStave Demo Application VC++ V1.0.0.1 (Build2020104) Devcebro (USB) DEVO: Devlame:GAL-5000-60uckB, PDrfl, VID:464, PV:1001, SHLT7DA00046 Deoby                                                 | VTDEMO_CAPTURESAVE_GAL-S000ucNIR X<br>VT_DeviceScan GetDeviceNumber is 1<br>RE                                    | N_Type ✓   | Devce Scan  | Open Device  | Con Device   | add Cole         U01           Controls         Controls           Capture Start         AV80 Once           Capture Start         AV80 Once           Editors Frame         Farme and Video Swing           Locaton to save frame every         Formers [10000000]           Pramets [10000000]         Remove first frame who           Parameters         Svee one frame every           Permets [10000000]         Parameters           Width 0         0           Sensorth 0         See           Parameters         Width 0           Spepsare Time         0           Parameters         Spepsare Time           Spepsare Time         0           Gana         0           Userset Select         0           Userset Config         0           Userset Load         0                                                                                                    | SaveConfigHe  Capture Stop  AWB Reset  VdeoRecord  Options or video  or video  or video  or me  SaveFrame ToFie  Ren fut  SaveFrame ToFie  Ren fut  SaveFrame ToFie  Ren fut  SaveFrame ToFie  CaptureSze  Ficx  Ficx Ficx                                                     |
| Image CaptureSSave Demo Application VC++ V1.0.0.3 (Build20201004)           Devication           (USB) DEVice DevicemenGAL-5000-60ucHB, PEDrt1, VED-564, FW:1001, StalT7DA00046           Deoby            | VTDEMO_CAPTURESAVE_GAL-5000ucNIR X<br>VT_DeviceScan GetDeviceNumber is 1<br>WT_DeviceScan SetDeviceNumber is 1    | M_Type ✓   | Device Scan | Open Device  | Cose Device  | Controls<br>Controls<br>Con                                                 | SaveConfigHe  Capture Stop  AWB Reset VVeoRecord  Options or video 0 me SaveFrame ToFfe Ren ful SaveFrame ToFfe Ren ful Ren ful Ren ful Re     |
| Image Capture&Save Demo Application VC++ V1.0.0.3 (Build20201204)          Derectinfo         (USB) DEVo: Derkame:GAL-5000-60ucHBP, PIDrft, VID-164, FW:1001, SItalT7DA00046         Deoby                 | VTDEMO_CAPTURESAVE_GAL-5000ucNIR X<br>VT_DeviceScan GetDeviceNumber is 1<br>RET                                   | N_Type V   | Device Scan | Open Device  | Cose Device  | Controls Controls Controls Controls Cature Start AVB Drace Get One Frame Frame and Vedo Saving Locaton to save frames Prome to Dillsen/plc.tures Save one frame every Format galp Frame to Control Remove first frame with Remove first frame with Remove first frame with SaveframeToMem Parametes Width 0 0 Height 0 0 Height 0 0 Height 0 0 Height 0 0 GanA 0 0 GanA 0 0 Height 0 Userset Select Userset Locat Userset Locat Userset Locat Userset Locat                                                                                                    | SaveConfigHe  SaveConfigHe  Capture Stop  AWB Reset VVdeoRecord  Options or video 0 Options or video 0 Options or video 0 Options or video 0 CaptureSte fisetX 0 CaptureSte fisetX 0 CaptureSte Exp: 0.0ms Exp: 0.0ms Exp: 0.0                     |
| Image Capture8Save Demo Application VC++ V1.0.0.3 (Build20201204)           DevceInfo           (USB) DEV0: Devlame:GAL-5000+60urdBP, PEDrt1, VED-694, FW:1001, SIstLT7DA00046           Deby              | VTDEMO_CAPTURESAVE_GAL-5000ucNIR X<br>VT_DeviceScan GelDeviceNumber is 1<br>IIIIIIIIIIIIIIIIIIIIIIIIIIIIIIIIIIII  | N_Type V   | Device Scan | Open Device  | Cose Device  | Bale Cole     U01       Controls     Capture Start       AVB Once     Get One Frame       Forma of U400 Sking     Locaton to save frames       DrUbers/pictures     DirUbers/pictures       Save one frame every     Format [BMP or ]       Prames 10000000     Prames 10000000       Remove first frame with     Bit SaveFrame ToMem       Parameters     Webh     0       Benning     O     O       Formare Time     O       Parameters     O       Webh     0     O       Benning     O       Conset Load     O       Userset Config     Userset Config       Userset Cade     Userset Cade       Userset Cade     Userset Cade       Userset Cade     O       Red Coeff     0.01                                                                                                    | SaveConfigHe                                                                                                    |
| Image CaptureRiseve Demo Application VC++ V1.0.0.1 (Build2020104)  Devcehol (USB) DEVX: Devlame:GALS000-60uctB, PDrfl; VID:Hs4, PV-1001, SHLT7DA00046 Debly                                                | VTDEMO_CAPTURESAVE_GAL-5000ucNIR X<br>VT_DeviceScan GelDeviceNumber is 1<br>RE                                    | N_Type v   | Devce Scan  | Open Device  | Cost Device  | Controls Controls Controls Controls Controls Controls Controls Controls Controls Controls Controls Controls Controls Controls Controls Controls Controls Controls Control Controls Control Control Con                                                                                                    | SaveConfigHe  AWB Reset  VideoRecord  Options or video  AWB Reset  VideoRecord  Options or video  SaveFrame ToFfe  CoptureSize  FigX 0  FigX 0 |

# Image Acquisition And Setup

2. Click "Capture Start" to open the camera preview

|                                                                                                    |                     |              |                                                 | ×                         |                                               |
|----------------------------------------------------------------------------------------------------|---------------------|--------------|-------------------------------------------------|---------------------------|-----------------------------------------------|
|                                                                                                    |                     |              | Controls                                        |                           |                                               |
|                                                                                                    | Device Scan Open De | Close Device | Capture Start                                   | Capture Stop              |                                               |
|                                                                                                    |                     |              | AWB Once                                        | AWB Reset                 |                                               |
|                                                                                                    |                     |              | Get One Frame                                   | VideoRecord               |                                               |
|                                                                                                    |                     |              | Frame and Video Savin<br>Location to save frame | ng Options<br>es or video |                                               |
|                                                                                                    |                     |              | D:\Users\Pictures                               |                           |                                               |
|                                                                                                    |                     |              | Save one frame every                            | 0 ms                      |                                               |
|                                                                                                    |                     |              | Format BMP ~<br>Frames 10000000                 | SaveFrameToFile           |                                               |
|                                                                                                    |                     |              | Remove first frame w                            | when full $\sim$          |                                               |
|                                                                                                    |                     |              | SaveFrameToMem                                  | SaveMemoryToFile          |                                               |
|                                                                                                    |                     |              | Parameters                                      | CaptureSize               |                                               |
|                                                                                                    |                     |              | Width 2592                                      | OffsetX 0                 |                                               |
|                                                                                                    |                     |              | Height 2056                                     | OffsetY 0                 |                                               |
|                                                                                                    |                     |              | SensorW 2592 S                                  | SensorH 2056              |                                               |
|                                                                                                    |                     |              |                                                 | Cat Size                  |                                               |
|                                                                                                    |                     |              |                                                 | Set Size                  |                                               |
| Image Capture&Save Demo Application VC++ V1.0.0.3 (Build20201204)                                               |                     |              | Binning and                                     |                           |                                               |
| DeviceInfo                                                                                                    |                     |              |                                                 | Device Scop               | Class Davise Controls                         |
| USB] DEV0: DevName:GAL-5000-60ucNIR, PID:11, VID:464, FW:1001, SN:17<br>Display                                 | 17DA00046           |              | ✓ AI_Type ✓                                     | Device Scan               | Cose Device Capture Start Capture Stop        |
|                                                                                                    |                     |              |                                                 |                           | AWB Once AWB Reset                            |
|                                                                                                    |                     |              |                                                 |                           | Get One Frame VideoRecord                     |
|                                                                                                    |                     |              |                                                 |                           | Location to save frames or video              |
|                                                                                                    | <b>T # # #</b> #    |              |                                                 | 近外体积像                     | D:(Users/Pictures                             |
|                                                                                                    |                     |              |                                                 |                           | Format BMP                                    |
|                                                                                                    |                     | 101          |                                                 |                           | Frames 100000000 SaveFrameToFile              |
|                                                                                                    |                     |              |                                                 |                           | Remove first frame when full ~                |
|                                                                                                    |                     |              |                                                 |                           | SaveFrame ToMem SaveMemory ToFile             |
|                                                                                                    |                     |              |                                                 | Sector March              | Parameters CaptureSize                        |
|                                                                                                    |                     |              |                                                 |                           | Width 2592 OffsetX 0<br>Height 2056 OffsetY 0 |
| The second second second second second second second second second second second second second second second se |                     |              | W NI                                            | hebite-                   | SensorW 2592 SensorH 2056                     |
|                                                                                                    | 1 17                |              | au III                                          | EP-1 17                   | Display TextOut Set Size                      |
|                                                                                                    |                     | m 1 14 -     |                                                 |                           | Binning NoBinnin Clipx Flipy                  |
|                                                                                                    |                     | ies a        | all                                             |                           | ExposureTime 14070                            |
| A STATE                                                                                                    |                     |              |                                                 |                           | FrameRate(Hz) 60 Enable                       |
| - Andrew Contraction                                                                                            |                     |              | - Alam                                          |                           | GainA 64 GainD 1                              |
| All and a second second                                                                                         |                     | -            |                                                 |                           |                                               |
|                                                                                                    |                     |              |                                                 |                           | Trigger ExternalTrigger                       |
|                                                                                                    |                     |              |                                                 |                           | Send Trigger                                  |
|                                                                                                    |                     |              |                                                 |                           | UserSet Config<br>Userset Select Default      |

UserSet1

SaveConfigFile

IMX432 Para LoadConfigFile

Userset Load UserSet Default

 NIR Coeff
 2.5

 Red Coeff
 0.01

 Green Coeff
 0.01

 Blue Coeff
 0.01

FrameRate : 56.60 fps FrameCount : 59 BandWidth : 287.68 Mbps

## Image Acquisition And Setup

#### 3. Single frame saving

Click the "Get One Frame" button to save a single frame image, which will be directly collected to the root directory of the SDK APP, as shown below:

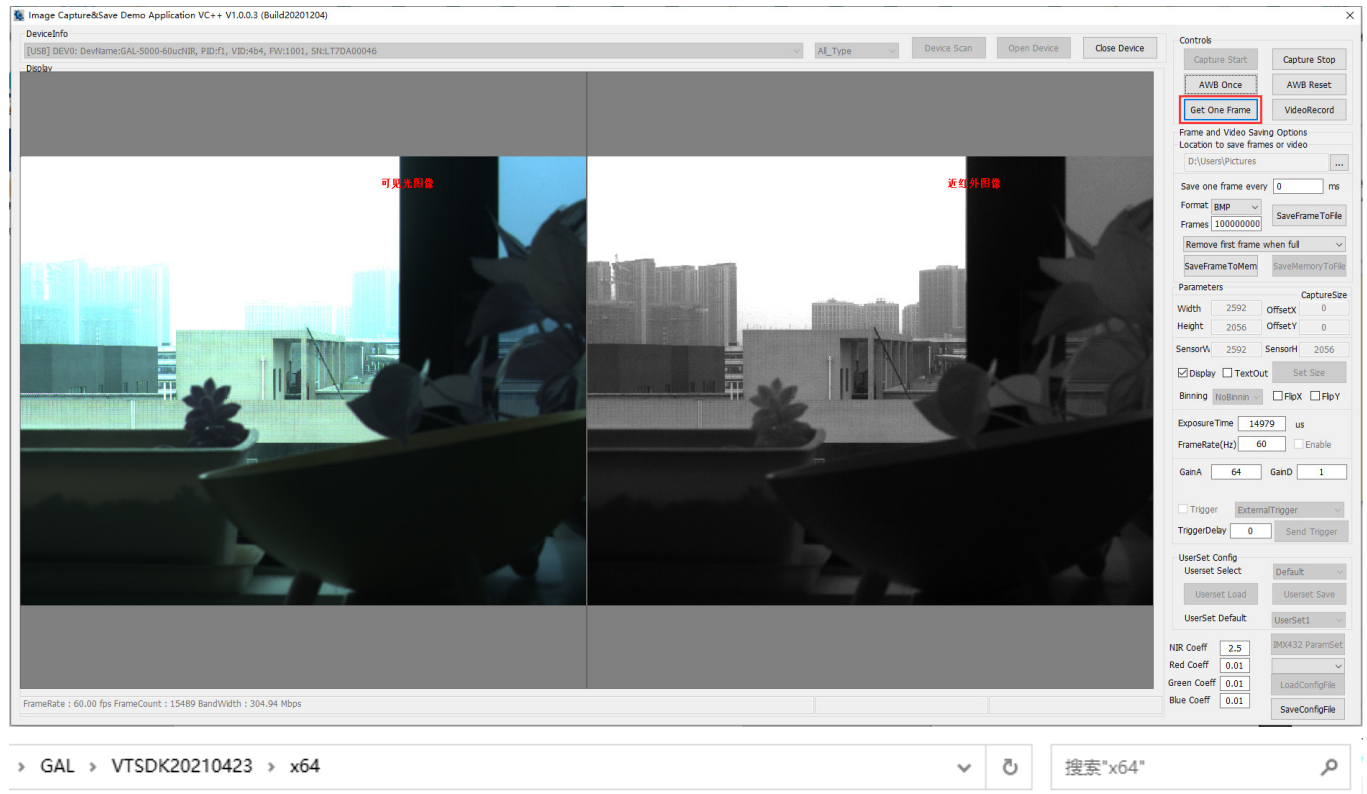

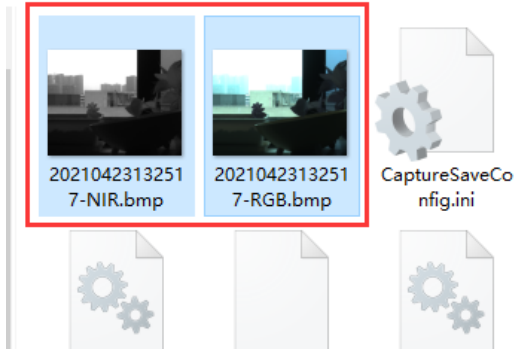

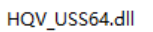

HQVSDK.xml

HQV\_AVIProces s64.dll

KSJApi64.dll

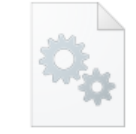

MT\_KSJBayerFil ter\_x64.dll

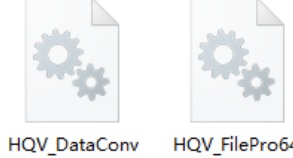

HQV\_FilePro64. dll

ert64.dll

VT\_SDK64.dll

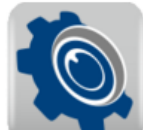

VTDEMO\_CAPT URESAVE GAL-5000ucNIR.exe

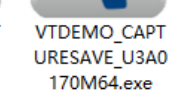

HQV\_TinyXML6

4.dll

VTDEMO\_CAPT URESAVE64.exe

HQV\_USB64.dll

4. Method of collecting set quantity data to a specified path

Supports saving video stream data as BMP, RAW, JPG, and TIFF image files, select the specified save path:

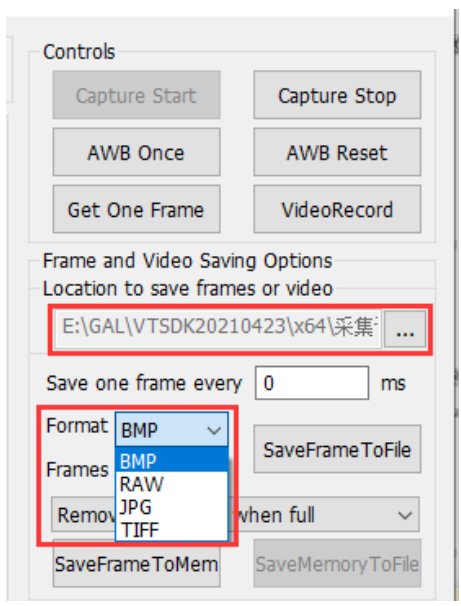

Set the number of frames to be saved, click "SaveFrameToFile", and the camera will save the corresponding number of frames to the setting path, as shown in the following figure:

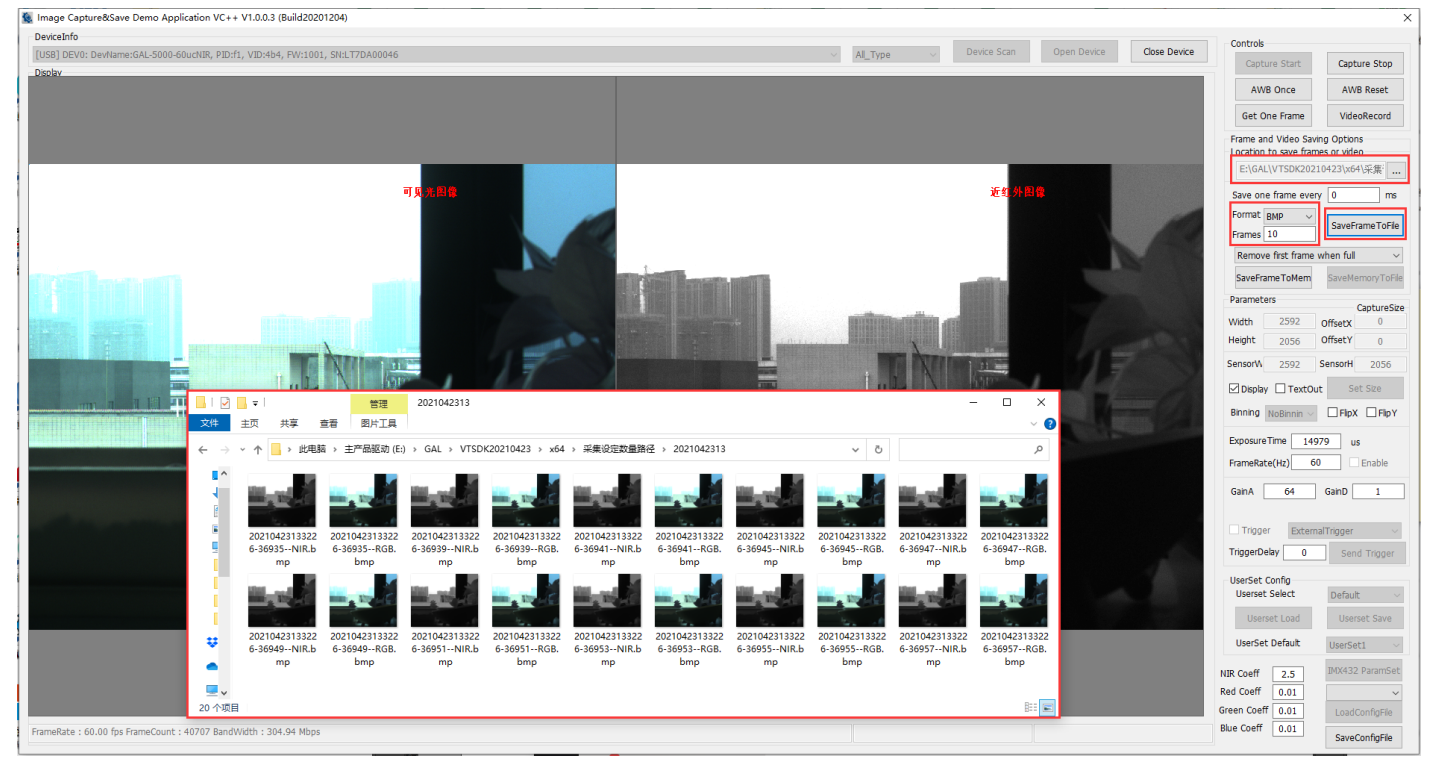

5. Store memory data to the specified hard disk path

Support saving video stream data as "Remove first frame when full" (manually stop data before data overwriting after setting memory) or "Drop new frame (Stop Save) when full" (set the full number of frames to stop), select Drop new frame (Stop Save) when full" mode:

Controls Capture Start Capture Stop AWB Once AWB Reset Get One Frame VideoRecord Frame and Video Saving Options Location to save frames or video E:\GAL\VTSDK20210423\x64\采集<sup>:</sup> ... Save one frame every 0 ms Format BMP SaveFrame ToFile Frames 00000000 Remove first frame when full Remove first frame when full Drop new frame(Stop Save) when full

Set the number of frames to be saved, click "SaveFrameToMem", the camera will save the corresponding number of frames to the memory, after saving, the progress bar below turns yellow, click "SaveMemoryToFile", save the set memory image to the specified path, as shown in the following figure:

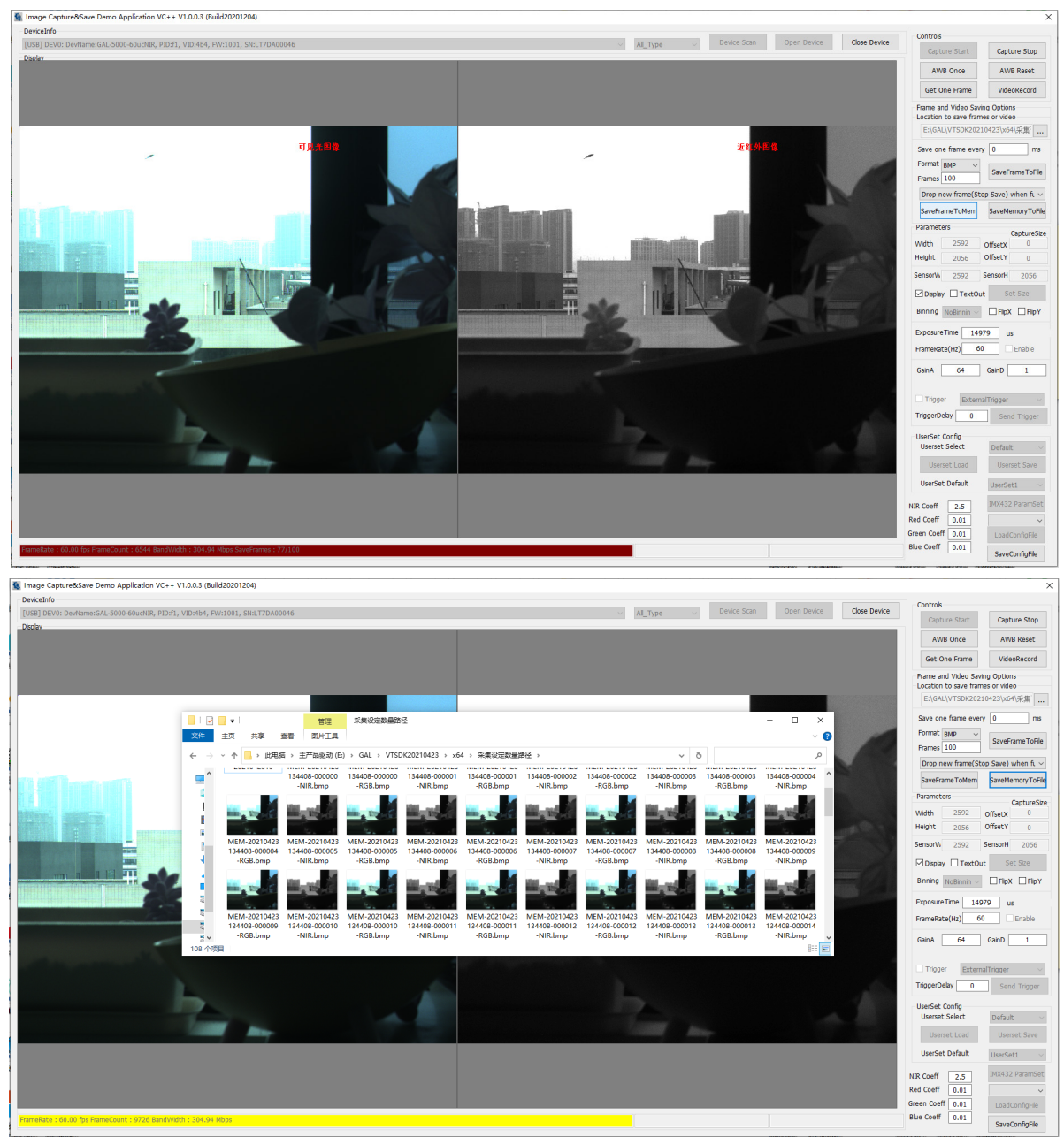

## **Technical Support**

If you need advice about your camera or if you need assistance troubleshooting a problem with your camera, it's highly recommended to describe your issue in details and contact us via E-mail at support@visiondatum.com

It would be helpful if you can fill-in the following table and send to us before you contact our technical support team.

| Camera Model:                                           | Camera's SN: |  |
|---------------------------------------------------------|--------------|--|
| Describe the issue in as much<br>detail<br>as possible: |              |  |
| If known, what's the cause of the issue?                |              |  |
| How often did/does the issue occur?                     |              |  |
| How severe is the issue?                                |              |  |
| Parameter set                                           |              |  |

#### Hangzhou Vision Datum Technology Co., Ltd

No.8 Xiyuan 9th Road, West Lake District Hangzhou Zhejiang 310030 China Tel: +86 571-86888309 www.visiondatum.com

For Research Use Only ©2023 Hangzhou Vision Datum Technology Co., Ltd. All rights reserved. All trademarks are the property of Hangzhou Vision Datum Technology Co., Ltd.

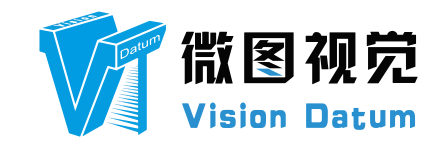